This flyer is for downloading the application. For those who don't have smartphones, please refer to the flyer about "Free Rental Device.

# Audio Tour in Nemuro SkyDesk Media Trek Application

The audio tour service for going through scenic spots in Nemuro has finally arrived !

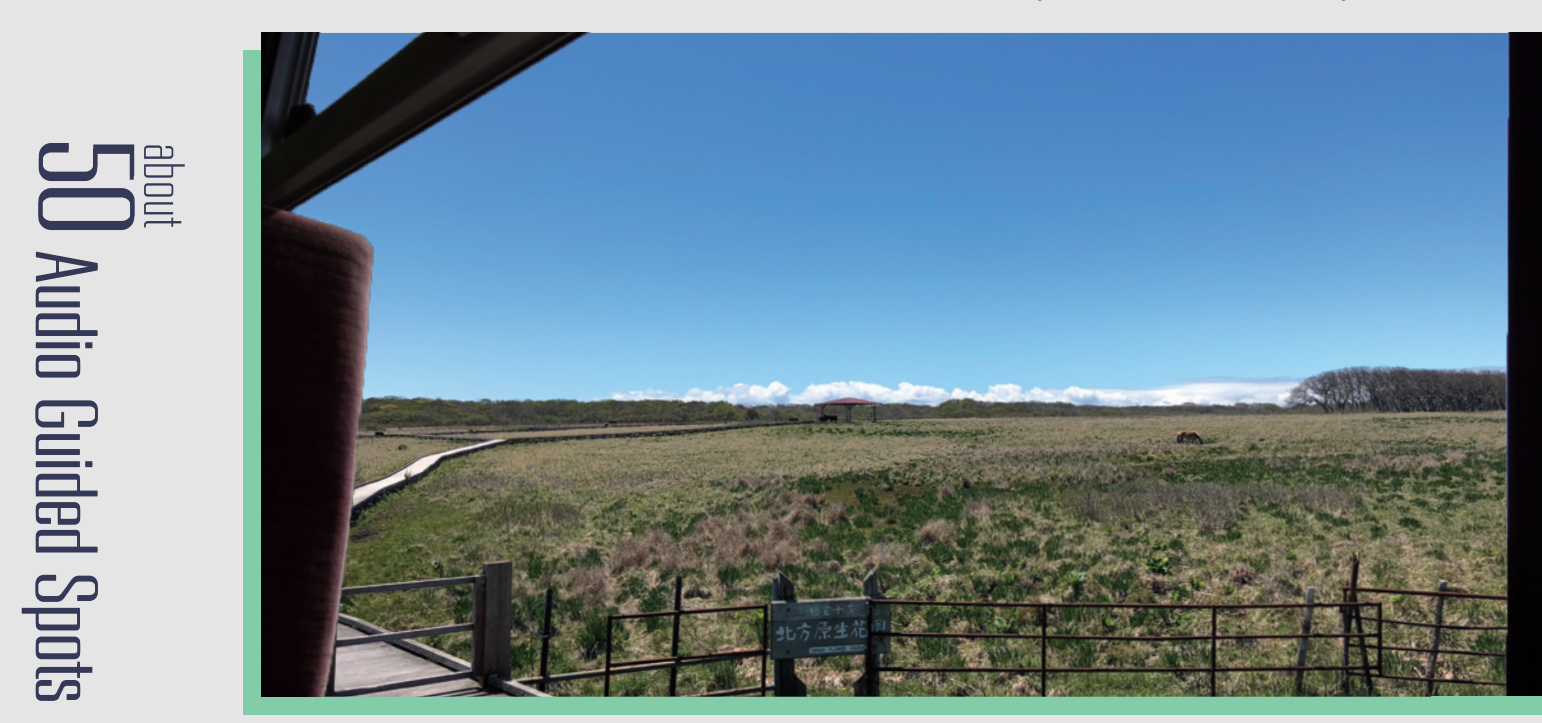

Audio Tour Device covers most of the scenic spots in Nemuro. Check the detail for the spots on the web. https://nemuro-hokkaido.com/

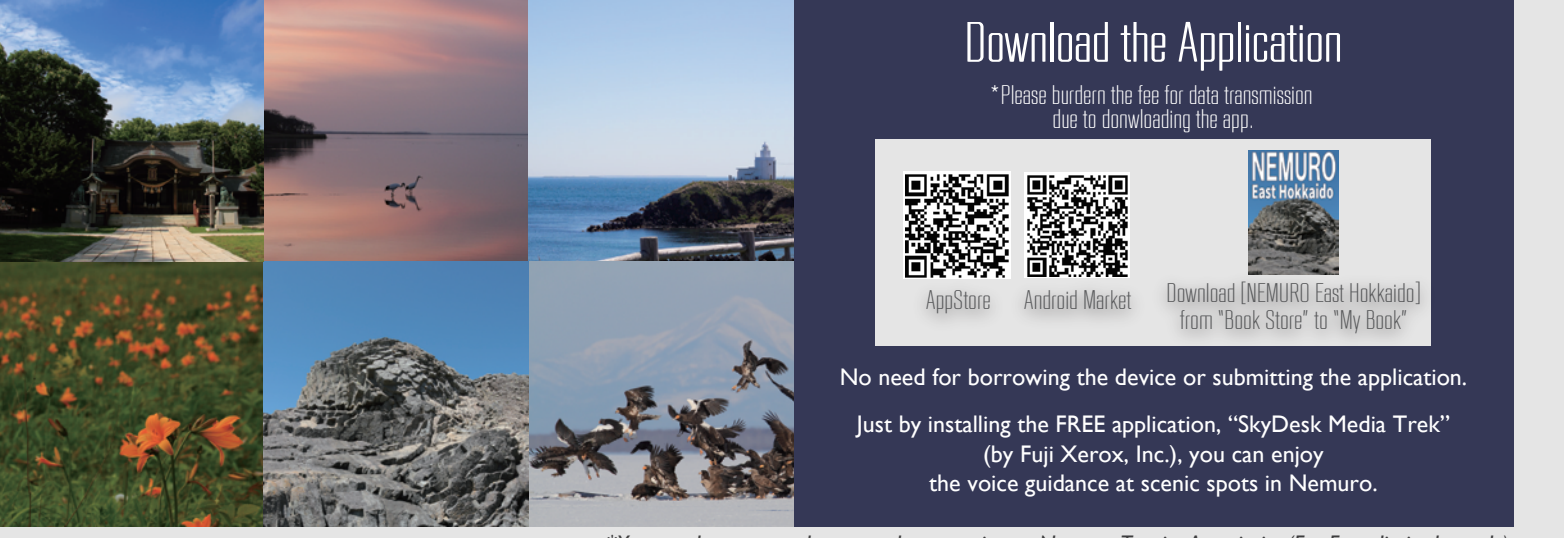

\*You can borrow earphones at the reception at Nemuro Tourist Association(For Free, limited supply).

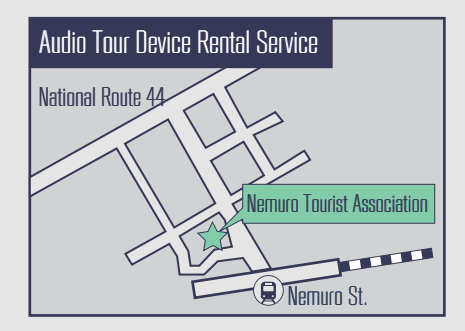

## Nemuro Tourist Association

Please be considerate to people around you while using the audio

tour device with earphones.

[Open Hour] AM9:00 - PM5:00 [E-mail] info@nemuro-kankou.com / [TEL] 0153-24-3104

## SkyDesk Media Trek / Sorata Media Trek

SkyDesk Media Trek/Sorata Media Trek is a voice guidance app provided by Fuji Xerox.

This app uses the GPS position information of your smartphone and automatically starts the voice guidance when you are near a location configured with guidance information. Mobile app is named SkyDesk Media Trek in the Asia Pacific, while same app is named Sorata Media Trek in Europe and America.

#### **Basics of Using this App**

After downloading the app, read the license agreement and tap [agree] to start using the app.

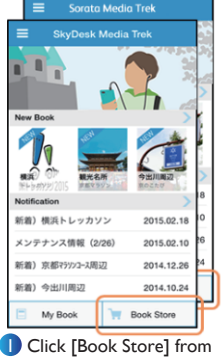

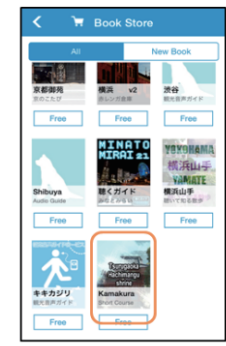

Select a book from the Book Store

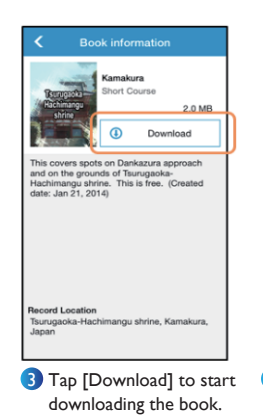

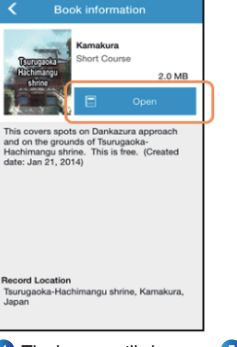

4 The button will change to [Open]. Tap [Open].

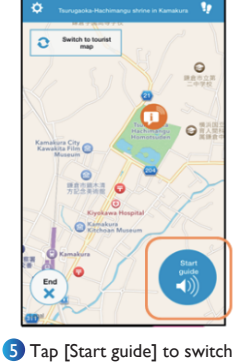

to the voice guidance screen.

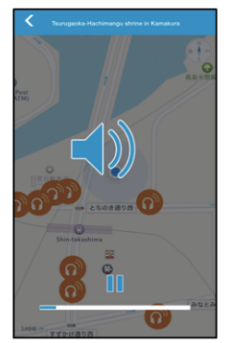

Koice guidance automatically starts when you close by a location for voice guidance.

### My Book

the Home screen.

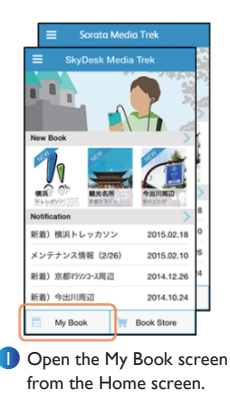

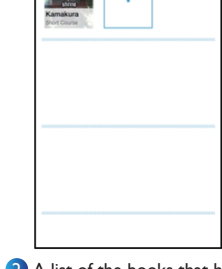

2 A list of the books that have been downloaded is displayed. Tap a book to switch to the voice guidance screen.

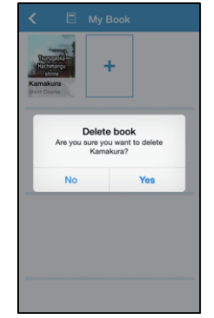

If you wish to delete a book, press the book icon for an extended time. The book deletion window will be displayed.

Books you have downloaded from the Book Store in the past are saved in My Book.

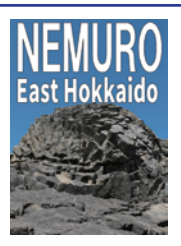

Please download the [NEMURO East Hokkaido] Book (the icon on the left) from the Book Store.

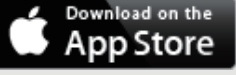

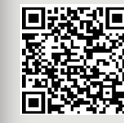

Apple and the Apple logo are trademarks of Apple lnc., registered in

the U.S. and other countries. App Store is a service mark of Apple Inc.

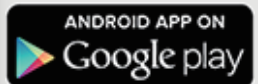

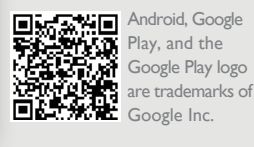

Footprint

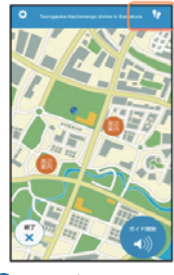

Tap the footprint button on the top right of the screen

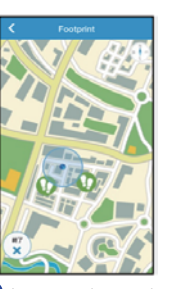

 Locations you have visited in the past are displayed with a green footprint icon. Tap the footprint icon to replay the voice guidance

The footprint function enables you to hear voice guidance for locations you have visited in the past.

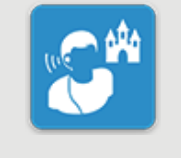

#### SkyDesk Media Trek

\*GPS function of your smartphone must be enabled while using this app \*Download the app from your smartphone.

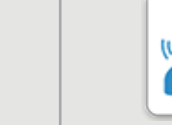

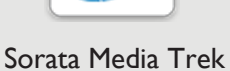